# Extra Customer Instructionsfor units after 11-2019To be used in conjunction with factory manual..

Please find below information for the use and set up of your Digital DRO display.

Some Details and Functions of this unit have been modified by factory for product improvement and Manual is not suited in places.

These Instructions for units dated 09-2019 (Spec plate on rear of Display)

#### NB Always Turn off and unplug unit at the main PowerPoint when not in use.

|   | Your DRO display is set up to fit and run                                                       |                                                 |  |
|---|-------------------------------------------------------------------------------------------------|-------------------------------------------------|--|
|   | Optimum brand # D696 DR05-RH. Or # D697 DR05-RHA Reader heads (Not supplied)                    |                                                 |  |
|   | Optimum brand # D694 DR03-MS/ magnetic scales. (Not supplied)                                   |                                                 |  |
|   | RPM measuring Using 4 magnets (supplied ) See below page 5. To set up to measure a Spindle RPM. |                                                 |  |
|   | (Bracket and Spindle magnet holder to be designed and manufactured by customer)                 |                                                 |  |
|   | Differences to manual <b>2. Identification</b> (Page 18)                                        |                                                 |  |
|   | 2.1 Scope of delivery                                                                           | -Main lead is 6 Meters Only 1.8 Meters supplied |  |
|   |                                                                                                 | - 3 pc Magnetic sensors (Are Not Supplied )     |  |
|   | 2.2 Optionally available                                                                        | -magnetic tapes, 1100, 2000 and bulk stock.     |  |
|   |                                                                                                 | (are not available)                             |  |
| _ | 3. Installation (Page 18 -19)                                                                   |                                                 |  |
|   | 3.1 Make absolutely sure to close not used fixing holes                                         |                                                 |  |
|   | in the housing with an enclosed plastic caps.                                                   | AB CC •                                         |  |
|   |                                                                                                 |                                                 |  |
|   | There are 6 tapped holes around the Body of the unit.                                           | ······································          |  |
|   | The magnet to clip display onto side/top of machine                                             |                                                 |  |
|   | screws on with 2 screws, and the other 4 holes are to                                           |                                                 |  |
|   | be filled with the white push- in clips supplied.                                               |                                                 |  |
|   |                                                                                                 |                                                 |  |
|   |                                                                                                 |                                                 |  |
|   | Display unit with magnetic plate fitted (Bottom or side)                                        |                                                 |  |
|   | can just be attached to the steel of the machine.                                               |                                                 |  |
|   | Or a separate bracket can be made and the unit                                                  |                                                 |  |
|   | mounted to it.                                                                                  | OPTIMUM'                                        |  |
|   | If a separate bracket is manufactured and the display is                                        |                                                 |  |
|   | mounted to it, ensure screws used to fit display to                                             |                                                 |  |
|   | bracket are not oversized in length, intruding into the                                         |                                                 |  |
|   | interior, fouling with electronics inside.                                                      | and an and the second                           |  |
|   |                                                                                                 |                                                 |  |
|   | Unit is supplied with a rear "static Earth" point.                                              |                                                 |  |
|   | This extra Earth wire (not supplied) can assist to                                              |                                                 |  |
|   | stabilise display/reader heads flashing when in use.                                            |                                                 |  |
|   |                                                                                                 |                                                 |  |
|   | IT TITLED, run an Earth wire from rear lower threaded                                           |                                                 |  |
|   | stud on the unit direct to a part of machine that will be                                       | - the second second second second               |  |
|   | grounded.                                                                                       | 2 422                                           |  |
|   |                                                                                                 |                                                 |  |

# Extra Customer Instructions for units after 11-2019

# To be used in conjunction with factory manual..

| There are 4 different Screen Colour Configurations    | — — — — — —mm                     |
|-------------------------------------------------------|-----------------------------------|
| ("Test Patterns")                                     | V 916 05                          |
| Black on Grey ( as supplied, )                        | 1 210.00                          |
| Green on Black,                                       |                                   |
| Blue on Grey                                          |                                   |
| Yellow on Blue.                                       | Y 216.28mm                        |
|                                                       |                                   |
| as well as "Contrast" and "Backlight" adjustment      | 0                                 |
|                                                       | Y 213 82mm                        |
| If you wish to change these                           |                                   |
|                                                       | () units                          |
| In main screen                                        |                                   |
| Press and hold PROG                                   |                                   |
| Button                                                |                                   |
|                                                       |                                   |
|                                                       |                                   |
|                                                       |                                   |
|                                                       |                                   |
| until unit enters                                     |                                   |
| "Configuration screen".                               |                                   |
|                                                       |                                   |
|                                                       |                                   |
| Will be on "LCD Setup"                                |                                   |
| Press PROG to enter                                   | Language :English                 |
|                                                       | Mode :X Z+Z0 Z                    |
| Arrow up and down to select                           | Decimal Point:02                  |
| "Contrast"                                            | Manual                            |
| or "Backlight (doesn't do much)                       | Save and Exit                     |
| or "test Pattern"                                     | P_Fnter 11-Select                 |
|                                                       | I LINCOL                          |
| When selected . press PROG to enter it, then Arrow up |                                   |
| or Down to select number or test Patern required.     | Lcd Setup                         |
| When Selected, press PROG button to Save it.          |                                   |
|                                                       |                                   |
| When all done, arrow down to "Save and Exit"          | Contrast :25                      |
|                                                       | Backlight :25<br>Test nattern :00 |
| Press PROG button to back to main                     | Save and Exit                     |
| "Configeration screen"                                |                                   |
| -                                                     |                                   |
| Arrow down to "Save and Exit"                         |                                   |
|                                                       | P-Enter ↑↓-Select                 |
| Press PROG button to escape back to "Main Screen"     |                                   |
| · · · · · · · · · · · · · · · · · · ·                 |                                   |
|                                                       |                                   |
|                                                       |                                   |

# Extra Customer Instructions for units after 11-2019

# To be used in conjunction with factory manual..

| 5. Menu (Page 21)                                                                                                    | DROS                    |
|----------------------------------------------------------------------------------------------------|-------------------------|
|                                                                                                    | — — — — — — — — mm      |
|                                                                                                    |                         |
| (ARE SHOWN DIFFERENT IN MANUAL)                                                                                                    | — — — — — — — — mm      |
| 1 <sup>ST</sup> Option as supplied when turned on                                                                                                    |                         |
| <u>1 Option as supplied when turned on</u>                                                                                                    | mm                      |
| Mode "X, Y, 7"                                                                                                    |                         |
| This is basic use for 3 axis Normal reading of                                                                                                    | U                       |
| movements of Reader Heads over scales                                                                                                    | Configuration           |
| Normally Used for Mills                                                                                                    | com iguration           |
|                                                                                                    | Lcd Setup               |
| Shown in "Configuration"                                                                                                    | Unit :mm                |
|                                                                                                    | Language :English       |
| There are 2 other options made generally for Lathe use                                                                                                    | Node :X Y Z             |
|                                                                                                    | Decimal Point:02        |
| Option 2 "X . Z+ Z0 . Z"                                                                                                    | Manual Setup            |
| Option 3 $(2X, Y, 7)$                                                                                                    | Save and Exit           |
| Option 4 "2X 7+70 7"                                                                                                    |                         |
|                                                                                                    | P-Enter 11-Select       |
| To Change these Modes see page 5 of these instructions                                                                                                    |                         |
|                                                                                                    |                         |
| 2nd optional Setting                                                                                                    | Configuration           |
|                                                                                                    |                         |
| <u>Mode "X. Z+ Z0. Z"</u>                                                                                                    | Lcd Setup<br>Unit :mm   |
|                                                                                                    | Language :English       |
| In this mode,                                                                                                    | Tode :X Z+20 Z          |
| "X" measures normally                                                                                                    | Channel Setup           |
| (fit on Cross slide)                                                                                                    | Manual<br>Save and Exit |
|                                                                                                    | P-Enter tl-Select       |
| "Z+ZO"                                                                                                    | LINEL 1+-SCIECT         |
| When " <b>Z</b> " Axis is moved.                                                                                                    | 101 11                  |
| ("Z" Scale fitted on Compound slide travel),                                                                                                    |                         |
| Its movement is added to middle display                                                                                                    |                         |
| " <b>Z0</b> " movement.                                                                                                    | 42 ()3 <sup>mm</sup>    |
| (" <b>Z0</b> " Scale fitted on Saddle slide travel)                                                                                                    | - 12.00                 |
|                                                                                                    | Uumin                   |
| Used to show full movement of tool tip on " <b>ZO</b> " axis                                                                                                    |                         |
|                                                                                                    |                         |
|                                                                                                    |                         |
| le: Nove Saddle "20" (say 119.11mm) then wind                                                                                                    |                         |
| compound slide <b>"20"</b> (say 119.11mm) then wind compound slide <b>"2".</b> (say 42.03 mm )                                                                                                    |                         |
| compound slide <b>"Z0</b> " (say 119.11mm) then wind<br>compound slide <b>"Z".</b> (say 42.03 mm )<br>The measurements shown on Middle " <b>Z0</b> " display line                                         |                         |
| compound slide <b>"20</b> " (say 119.11mm) then wind<br>compound slide <b>"2".</b> (say 42.03 mm )<br>The measurements shown on Middle " <b>20</b> " display line<br>( = 161.14 mm Position of tool tip.) |                         |

mm

### DR05 Digital Readout Display

# Extra Customer Instructions for units after 11-2019

#### To be used in conjunction with factory manual..

#### 3rd optional setting

#### Mode "2X . Y . Z" In this mode generally for use on a lathe "2X" Half the movement of Cross Slide "X" axis measurement of scale to measure off Diameter of workpiece. Axis "Y" and "Z" measure normally

Fitting scale and reader head to Cross slide **"X"** of a lathe moving the cross slide in 20mm shows 40mm on display

(the actual new diameter of workpiece will be after machining at that setting)

#### 4th optional setting

Mode <u>"2X. Z+Z0. Z"</u> In this mode **option 3 and 2** are combined.

#### "2X"

Half the movement of Cross Slide "**X**" axis measurement of scale to measure off Diameter of workpiece.

#### "Z+Z0"

When " Z " Axis is moved. ("Z" Scale fitted on Compound slide travel), Its movement is added to middle display "ZO" movement. ("ZO" Scale fitted on Saddle slide travel)

Used to show full movement of tool tip on "ZO" axis

Ie: Move Saddle "20" (say 119.11mm) then wind compound slide "2". (say 42.03 mm)
The measurements shown on Middle "20" display line ( = 161.14 mm Position of tool tip.)

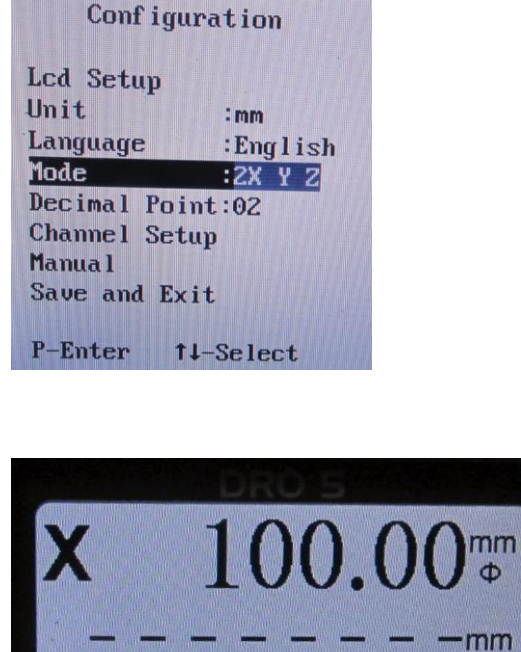

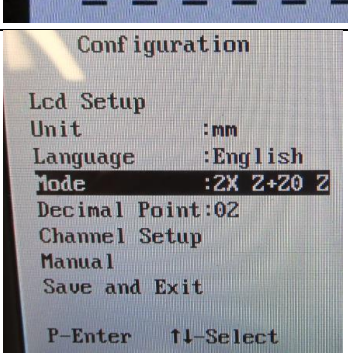

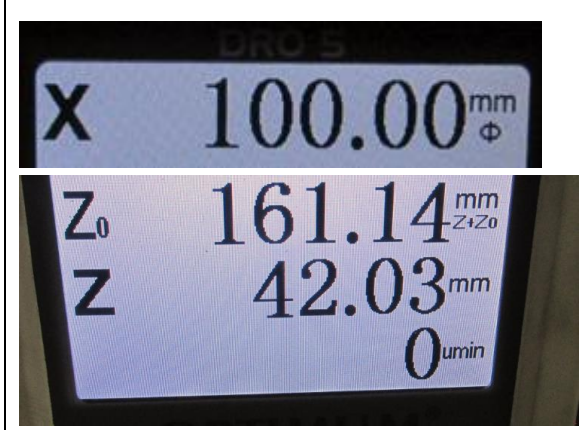

# DR05 Digital Readout Display

# Extra Customer Instructions for units after 11-2019

# To be used in conjunction with factory manual..

| others.<br>In main screen<br>Press and hold "PROG"<br>Button<br>until unit enters                                                                                                    |                                                                                                    |
|----------------------------------------------------------------------------------------------------|----------------------------------------------------------------------------------------------------|
| Arrow down to "Mode" and press "PROG" button<br>this selection area will flash.<br>"Arrow up or down" to find the selection Mode you<br>require.<br>Then press "PROG" button to save it.<br>Then Arrow down to "Save and Exit", and press "PROG"<br>button to escape back to "Main screen". | Configuration<br>Lcd Setup<br>Unit :mm<br>Language :English<br>Iode :2X Y Z<br>Decimal Point:02<br>Channel Setup<br>Manual<br>Save and Exit<br>P-Enter T1-Select                                                                                                   |
| For <u>Scale and reader head fitting</u><br>see " <b>5.2 Magnetic sensor and magnetic strip</b> "details<br>in Factory Manual Pages 23- 25                                                                                                    | Magnetic Scales(# D694) DR03-MS or (Not Supplied)<br>need to be fitted to a flat machined surface parrallell to<br>slide movement.<br>Reader heads (# D696) DR05-RH<br>or (#D967) DR05-RHA (Not supplied)<br>need to be fitted to rigid brackets made by customer. |

Т

4-12-19

# DR05 Digital Readout Display Extra Customer Instructions for units after 11-2019 To be used in conjunction with factory manual..

#### To set up to measure a Spindle RPM.

The unit is supplied with a "Proximity Sensor" that works when the "south end" of a "magnet" passes it.

In this case the Display Unit is set for counting 4 magnets (supplied) per revolution.

Magnets need to be set up under guarding in case they come loose and fitted in a ring of some sort mounted to the spindle .With each magnet well secured into that ring.

Example show here, the magnets are fitted in round holes drilled evenly spaced around an existing "spindle bearing Lock Nut"

Small grub screws are fitted into tapped holes in the lock nut side to screw onto magnet to secure it in.

A bracket is then made to hold the proximity Sensor close as possible to the magnets passing it. (Sensor will work up to 5mm from magnet) NB; "South end" of magnet needs to be facing Sensor for it to work.

To work out "South end" of the magnet, you can pass the magnet past the plugged in sensor and the "Red LED" on the end of the Sensor will "Light up" on the south end of the Magnet passing sensor.

When "South" is found, mark each magnet on the same ends with a marker or liquid paper,

so you can set all up correctly in spindle holder you made. ( "south' pointing out towards Sensor!)

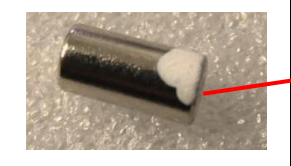

NB More or less magnets can be used, 1 to 36 off To change this quantity if required, see "Change Magnet QTY" further on in these instructions

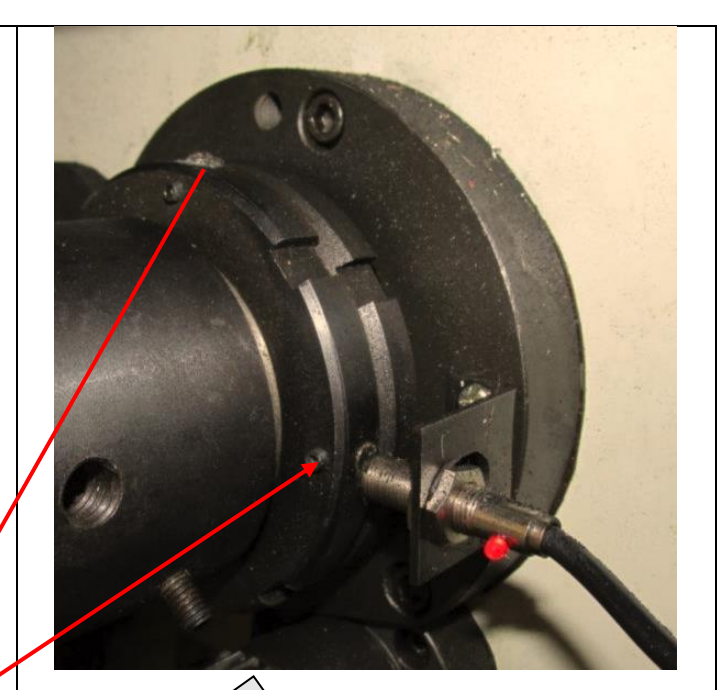

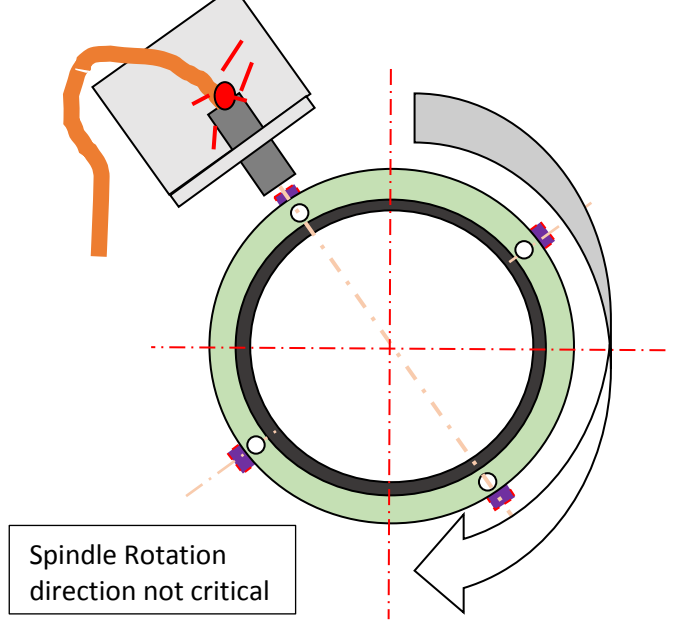

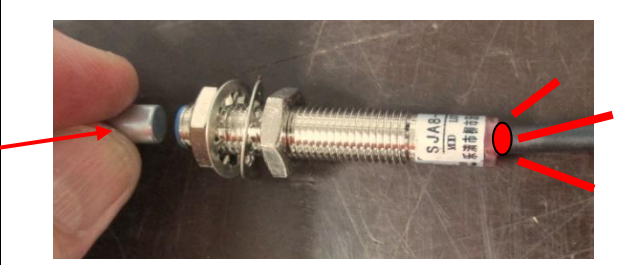

# Extra Customer Instructions for units after 11-2019

# To be used in conjunction with factory manual..

| <u>To (</u><br><u>up</u> | change Quantity of magnets used for RPM sensor set                                                   |                                                                                                    |
|--------------------------|----------------------------------------------------------------------------------------------------|----------------------------------------------------------------------------------------------------|
| In n<br>Pre<br>But       | nain screen<br>ss and hold PROG<br>tton                                                              |                                                                                                    |
| unt<br>"Co               | il unit enters<br>onfiguration screen".                                                              | Configuration<br>Lcd Setup<br>Unit :mm                                                                       |
| Arro                     | ow down to "Channel Setup" and press PROG button                                                     | Language :English<br>Mode :X Y Z<br>Decimal Point:02<br>Channel Setup<br>Manual<br>Save and Ex Channel Setup |
| Arro                     | ow Down to "RPM Setup"_and press PROG button.                                                        | P-Enter 1<br>X-ch Setup<br>Y/20-ch Setup<br>Z-ch Setup<br>RPM Setup<br>Exit<br>RPM Setup                     |
| On<br>"04                | "pulse per rev:04" press PROG button.<br>" will flash.                                               | pulse per Rev:04<br>Disply :On<br>Saue and Exit                                                              |
| The                      | en press PROG button to set it.                                                                      |                                                                                                    |
| Arre<br>pre<br>Arre      | ow down to "save and Exit"<br>ess "PROG" button.<br>ow down to "Exit"                                | P-Enter †1-Select                                                                                            |
| Pre<br>Arre<br>pre       | ess "PROG" button<br>ow down to "save and Exit"<br>ess "PROG" button to excape back to "Main Screen" |                                                                                                    |